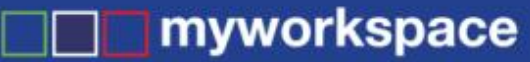

emailing Invoices in Bulk

# **Bulk eMailing of Invoices**

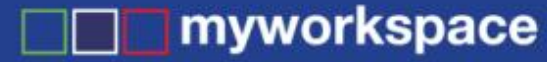

emailing Invoices in Bulk

# An overview of how it works ...

Create a list of invoices using the Invoice Advanced Search

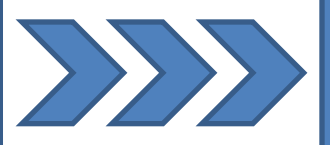

Select what you would like to do with these invoices

- email
- print
- view on screen

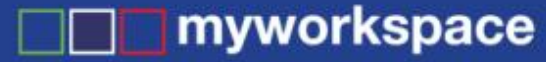

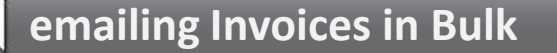

## How to get there ...

## Financials $\rightarrow$ Advanced Search $\rightarrow$ Invoice

myworkspace.com

![](_page_3_Picture_0.jpeg)

#### emailing Invoices in Bulk Invoice Search A Search Invoice Filter Relates To Relates To Business 2 1 Relates to Person Q Project 1 2008 review . 2356 (田) 5362 ÷ 5472 Area • Agency 1 Agency 2 Agency 3 Use the filters provided to Relationship Manager • Blogs, Jo select your desired invoices, (Business) Duck, Cordelia 🗐 Duck, Daffy then click 'Search'. ÷ User, Demo Details Reference Ŧ Sent Date -• Ŧ and (valid when using between) -• Due Date • \* • and (valid when using between) • -Description ÷ Amount 1 Ŧ GST • Sent -

![](_page_4_Picture_0.jpeg)

### emailing Invoices in Bulk

![](_page_4_Figure_3.jpeg)

![](_page_5_Picture_0.jpeg)

![](_page_5_Figure_2.jpeg)

![](_page_6_Picture_0.jpeg)

### emailing Invoices in Bulk

# What if I have more questions?

- Click on the red question mark within any form for help on that particular page
- Call your support partner (if you have one)
- Log a support issue via the 'Help' link located at the bottom of the myworkspace screen
- Contact myworkspace Help Assist on 1300 131 848